# مراحل الولوج إلى الفضاء الرقمي من خلال البريد الالكتروني المؤسساتي

على الطلبة الذين لم يتمكنوا من الولوج لفضائهم الرقمي من خلال البريد الالكتروني المؤسساتي اتباع الخطوات أسفله :

الخطوة الأولى

الدخول إلى الرابط المبين أسفله:

## http://ent.uit.ac.ma/ent/

ثم الضغط على الزر "Activer Mon Mail" كما هو مبين في الصورة :

|                                        | المعالي المعالي<br>المعالي المعالي<br>Environnemer | ETAPE 1<br>t Numérique de Travail                                                                                                    |  |  |  |  |  |
|----------------------------------------|----------------------------------------------------|----------------------------------------------------------------------------------------------------|--|--|--|--|--|
| Accueil                                | Inscription $\checkmark$                           | Calendrier d'examen Résultats 🔻 Editions 🔻 Préinscription Autres Services 🔻 Messagerie                                                                                                    |  |  |  |  |  |
| AUTHE                                  | THENTIFICATION UDIANT Qu'est ce que l'ENT?         |                                                                                                    |  |  |  |  |  |
| Activer mon Mail                       |                                                    | ENT = Environnement Numérique de Travail, comme son nom l'indique, est une plateforme numérique qui vous permettra de bénéficier de services pédagogiques et administratifs à partir de n'importe quel terminal(PC, Smartphone, Tablette,) connecté à Internet. |  |  |  |  |  |
| Veuillez vous assurer de fermer        |                                                    | Quels sont les services dont vous pouvez bénéficier?                                                                                                    |  |  |  |  |  |
| toutes les fenêtres après consultation |                                                    | -Vos données personnelles                                                                                                    |  |  |  |  |  |

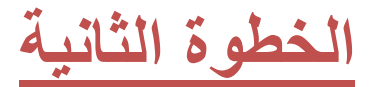

## ملء الإستمارة كما توضح الصورة ، ثم الضغط على الزر

#### "Activer mon compte"

| il Inscription Calendrier d'exa | men Résultats ▼ Editions ▼ Préinscription Autres Services ▼ Messagerie                                           |  |  |  |  |  |
|---------------------------------|----------------------------------------------------------------------------------------------------|--|--|--|--|--|
| ETUDIANT                        | bn Schül (ين طفيل)                                                                                               |  |  |  |  |  |
| Activer mon Mail                | Récupérez votre compte académique                                                                                |  |  |  |  |  |
| <b>G</b> Login                  |                                                                                                    |  |  |  |  |  |
| Veuillez vous assurer de fermer | LINICZ                                                                                                    |  |  |  |  |  |
| toutes les fenêtres après       | Veuillez renseigner les champs ci-dessous pour récupérer votre compte, ou pour réinitialiser votre mot de passe: |  |  |  |  |  |
| consultation.                   |                                                                                                    |  |  |  |  |  |
| INDICATIONS                     | CNE / MASSAR                                                                                                    |  |  |  |  |  |
|                                 | Passeport pour les étrangers                                                                                     |  |  |  |  |  |
| Comment Réccuperer Mon          |                                                                                                    |  |  |  |  |  |
| Compte Mail institutionnel      | CIN                                                                                                    |  |  |  |  |  |
| ?                               | CIN                                                                                                    |  |  |  |  |  |
|                                 | Date de naissance                                                                                                |  |  |  |  |  |
|                                 | exemple : 07/09/1989                                                                                             |  |  |  |  |  |
| 3                               |                                                                                                    |  |  |  |  |  |
|                                 | Etablissement                                                                                                    |  |  |  |  |  |
| the of the Depart               | Choisissez                                                                                                    |  |  |  |  |  |
|                                 |                                                                                                    |  |  |  |  |  |
| 0:00 2:05 🌒 🚺                   | Effacer Récupérer mon compte                                                                                     |  |  |  |  |  |

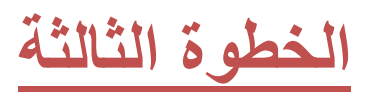

#### حفظ البريد الإلكتروني و الرقم السري

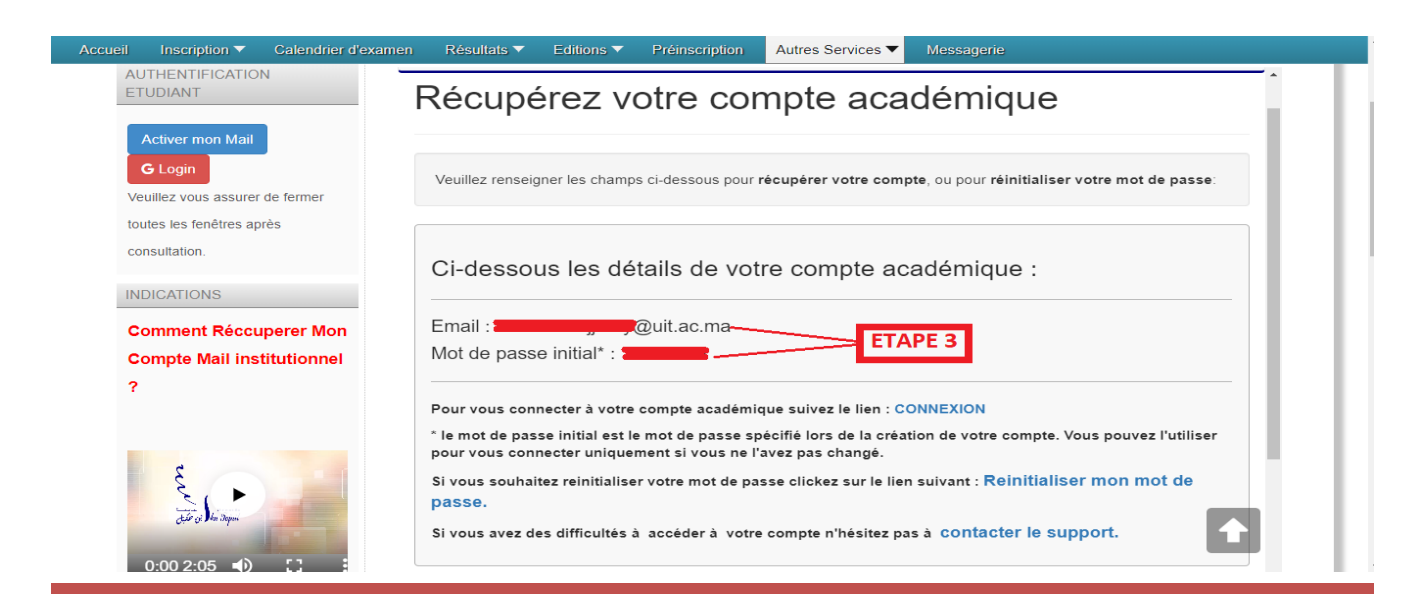

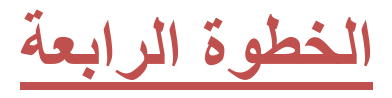

#### الضغط على الزر "Login"

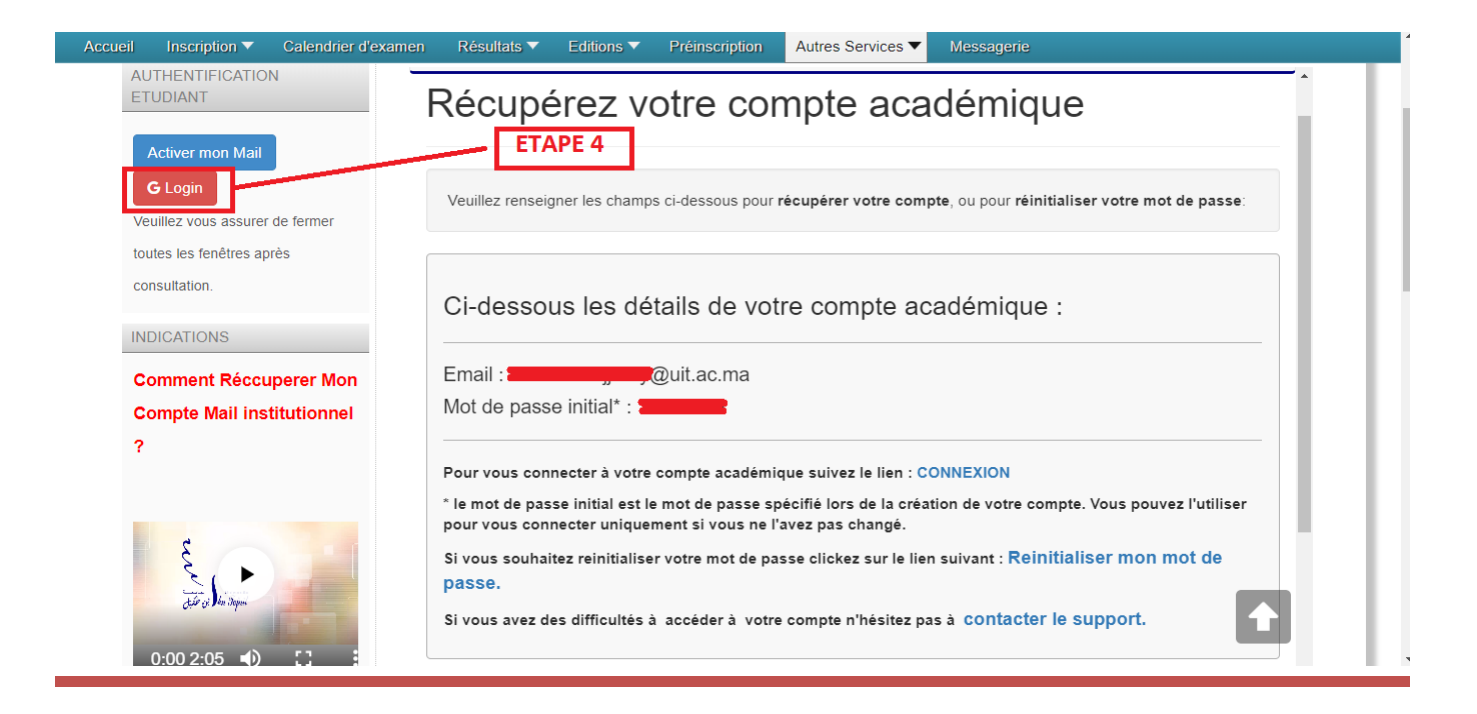

الخطوة الخامسة

### ادخال البريد الإلكتروني المؤسساتي والرقم السري

| Se conne      | cter avec Google         |                   |                    |        |
|---------------|--------------------------|-------------------|--------------------|--------|
|               |                          |                   |                    |        |
|               | 6                        |                   |                    |        |
|               | Cor                      | nnexion           |                    | FTADE  |
|               | Accéder à l'a            | oplication uit.ac | c.ma               |        |
|               |                          |                   |                    |        |
| Saisissez v   | otre adresse e-mail      |                   |                    |        |
| _             | Quit a                   | - ma              |                    |        |
|               |                          |                   |                    |        |
| Adresse       | e-mail oubliée 🕯         | 2                 |                    |        |
|               |                          |                   |                    |        |
| Créer un      | compte                   |                   | Suivant            |        |
| 0.001 0       | o o mp to                |                   |                    |        |
|               |                          |                   |                    |        |
|               |                          |                   |                    |        |
|               |                          |                   |                    |        |
|               |                          |                   |                    |        |
|               |                          |                   |                    |        |
|               |                          |                   |                    |        |
| cais (France) | <ul> <li>Aide</li> </ul> | Confidentialité   | Conditions d'utili | cation |